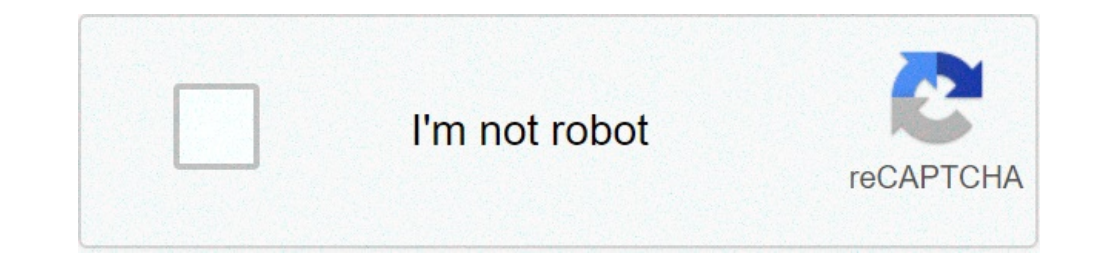

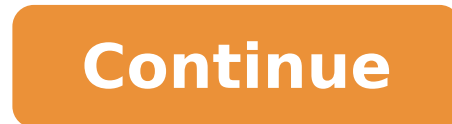

## How to open rbl credit card statement pdf

RBL Credit Card Statement Password: RBL Bank offers a wide range of banking services to their customers. Better, they boast of an exclusive range of credit cards, each tailored to suit different lifestyles. To guarantee customer satisfaction, you can keep track of all your transactions made through Credit card statement. What is my RBL Credit Card Statement PDF, you ought to enter the password set by the bank. This guide will help you understand RBL creditcard statement PDF password settings way better. How to Download RBL Card Statement without Password As mentioned above, you require a password format. Before you can finally open the creditcard statement PDF over email. This password format. Before you can finally open the first four letters as per the registered RBI card followed by your date of birth (DDMMYY). RBL creditcard holders can still download their statement without a password. Simply follow the steps given below to get done with the process; Download and install RBL My Card App on your smartphone. Open the installed app and tap on the 'View Statement' option. Next, tap on the 'Download Statement' option. Finally, save the PDF file on your phone without the need for a password. Online Bank RBL Credit card statement password. Remember, you can also remove the password from any credit card statement PDF file permanently and avoid the hassle of accessing it. Hopefully, this post will come in handy whenever you want to take advantage of your RBL credit cardholder gets their billing statement via Email ID. You can also download the statement via RBL App or website. To open the RBL Bank credit card statement PDF file, you need to enter the Password for RBL bank credit card statement password. What is my RBL credit card statement password? RBL has set a specific format by which every user can create its own unique password. Also, the password is linked to the statement PDF file so you must know the Specific format which makes the password for RBL credit card password for RBL credit card password for RBL credit card and followed by your date of birth in DDMMYY format. For Example, if your name is Vivek and date of birth is 01st May 1993 then, a password for your RBL credit card statement without password for your RBL credit card statement without password for your RBL credit card statement wit details, steps follow our guide - How to download RBL bank statement online? How to remove password from any Credit card statement PDF file You may want to remove the password from pdf file permanently so that you can print it anytime or share it to anyone without needing them to know your password. Locate the PDF statement downloaded on your computer and right-click on it. Select "Open With" option and then click on "Google Chrome". Now, the statement will open in google chrome on the keyboard. From the destination - select Print as PDF option. Click on Save button and select the location to save the file which will be without password. You can now open the saved pdf file without password. Summary - In this guide, we have seen format for RBL credit card statement permanently. If you have any dount/query regarding the information provided in this artice, write to us in the comment section below. Get credit card statements online or offline Check for the total amount due and minimum dues Verify transactions and report errors, if any Keep tabs on available credit limit and cash limit Credit card statements are issued on a monthly basis and contain information about your purchases, payments and reward points earned for a particular month, along with other details. It is important to understand your statement as it contains an account summary, late payment warnings, monthly interest calculation and all the transactions you to track your spending habits and pay your bills on time to maintain a good credit score. Since this statement is an important aspect of using a credit card statement online. 1. You can view and download your statements through your net banking account. If you haven't registered for online banking services, sign up quickly with your 16-digit credit card number. 2. Another way to get your credit card statement online is to receive it via email. Here, statement on just a few swipes on the RBL MyCard App. 4. The Bajaj Finserv RBL Bank SuperCard also allows you to check your statement via Experia, a Bajaj Finserv RBL credit card statement online, take a look at the offline options available to you. How to get Bajaj Finserv RBL Bank credit card statement offline 1. Firstly, you can opt for SuperCard statement sent to my residential address?' The representative will take you through the process. 2. Optionally, you can initiate the process offline, but opt for e-statements. For example, you can sign up for e-statements by sending 'GREEN' as an SMS to 5607011. Your request will be processed in 48 hours and you will start receiving e-statements from the next billing cycle onwards. Now that you have an answer to the question How can I check a credit card statement?, take a look at how to read it. Shopping online made easy with the SuperCard and the due date by which you must make a payment. Paying your bill by this date will allow you to steer clear of any late fees. Also, you must check the total outstanding amount each month to ensure that there are no discrepancies. This includes all the charges you have to pay, including interest, if any. Check date-wise transactions and taxation There is a segment in your credit card statement that lists all the transactions you have made using your SuperCard during the billing cycle. These transactions are listed along with the date, time, amount and place where the transaction took place. You must check all the transactions carefully and in case you find any errors, immediately call Bajaj Finserv RBL Bank SuperCard's customer care number and raise a complaint. Check the available credit limit There are 3 types of limits that your credit card statement lists: the total credit limit for your card, available credit limit on the date the bill was raised and the cash limit. Here the available credit limit specifies the amount that is available for you to use, which will automatically increase as soon as you pay the month's bill. On the other hand, cash limit indicates the portion of your credit limit that you can withdraw as cash. This may be subject to a fee, however, the SuperCard allows you to make cash withdrawals on an interest-free basis for up to 50 days! Check other details You must also check and verify other additional information such as your total reward points, points earned during the billing cycle and points lapsed due to non-redemption. Also check the opening and closing balance each month to identify whether your limit is or isn't changing with every bill payment. With these handy tips you can access and make sense of your SuperCard's statement with ease. Apart from a detailed statement and ample payment options, this card gives you the benefits of 4 cards in 1. In addition cash withdrawals, you can also avail an emergency interest-free loan for up to 90 days, once a year, and break up spends of over Rs.3,000 into bite-sized EMIs. What's more, you can earn rewards, cashbacks, and discounts that are exclusive to SuperCard members. To enjoy these benefits, apply for the Bajaj Finserv RBL Bank SuperCard in minutes. To expedite access further, view your pre-approved credit card offer and make use of customised deals. At the moment bajajfinservmarkets.in site and our products are available only in India. Santa Claus comes around just once a year. In the meantime, there are Credit Cards. Click here to Check your Eligibility! Ratnakar Bank Limited is one of the leading commercial banks in India. RBL Credit Cards are exclusively designed for business travellers and those who dine outside on a regular basis. This way, the bank caters to the needs of various segments of the society. Every credit card provider sends a credit card statement at the end of every billing cycle to their cardholders. It is like a summary of your credit card statement at the end of every billing cycle to their cardholders. It is like a summary of your credit card statement at the end of every billing cycle to their card below. minimum due amount, transaction details, and due date. At first, a credit card statement may look overwhelming but if you read through the details, it is self-explanatory. How to Understand Your RBL Bank Credit card statement may look overwhelming but if you read through the details, it is self-explanatory. period. A statement period is very important as it indicates the interest-free days on your credit card. Usually, when you use your credit card, you will not be charged interest if you repay the entire due amount within a certain period of time. A statement period of time. A statement period of time. pay nothing additional. Due date Again, on the top corner of your RBL Bank credit card statement, you will be able to see the due amount. If there is a delay in making payments, late fees may be charged and your credit score will be affected negatively. The total due amount and minimum due amount is the total outstanding amount that is due on your credit card. However, the minimum due amount is the total outstanding amount is the total outstanding amount that is due on your credit card. to pay to avoid late fees, deactivation of your card, and negative credit score reporting. Charges that have been levied on your card. It is recommended to be attentive when reading this section of your statement as it will help you verify the legitimacy of the transactions that are listed on your card. Debit and credit transactions indicates the payments you will be able to see all the debit transactions indicates the refunds your credit transactions indicates the refunds you will be able to check is it was successfully processed in this section. However, refunds usually take time to process. If it is not listed in your account Step 2: Log into your account Step 3: Go to Step 2: Log into your account Step 3: Go to 'Credit Cards' Step 4: Click on 'Statement' and enter the period for which you want to check RBL Bank Credit Card Statement via Post You can write and post a letter to any RBL Bank branch requesting them to send you a hard copy or mail of your credit card statement. Check RBL Bank Credit Card Statement via Customer Care You can call 022 6115 6300 and ask for your RBL Bank Credit Card Statement. Features and Benefits of RBL Bank Credit Card Statement. If you are unable to pay the total outstanding balance within the due date, finance charges will be levied. A credit card statement will help you understand how finance charges are calculated. It is very important to know the total interest you are paying on your credit card bills as it has the potential to push you into a debt trap. If you notice that you are paying a lot towards interest, you can focus on clearing your total outstanding balance as quickly as possible. The credit card providers in India send a consolidated credit card providers in India send a consolidated credit card providers in India send a c e-mail ID. Alternatively, you can also download your statements using your RBL netbanking account. You can save these statements for future reference. Like mentioned earlier, a credit card statement will help you stay financially sound in the long run. Understanding your credit card statements, especially your spending habits and trimming it if need be will help you budget better. Though credit card statement will also help you remember your due date and pay your credit card bills promptly. How to Manage Errors in a Credit Card Statement Inform the merchant: Cardholders can talk to the merchant and inform them about the discrepancy that has been spotted in the statement. The merchant and inform them about the discrepancy that has been spotted in the statement. happen, the cardholder can take their complaint to the bank. Keep your paperwork ready and updated: To support their claim against the erroneous transaction, the cardholder will need to keep a record of the credit card statement, receipts, and anything else that can help them prove that the transaction mentioned is incorrect. Within 2 months of receiving the bill, the cardholder can send a letter outlining their objection and copies of their proof in an envelope addressed to their credit card Statement How can I pay my RBL Bank credit card bill? If you are an existing RBL Bank account holder, you can log into the netbanking account and make your credit card payment. You can also transfer funds via National Electronic Funds Transfer (NEFT). How do I register my RBL Bank credit card number, expiry date, and date of birth. Once you accept the terms and conditions and choose 'Register Online', you will get an OTP. Enter the OTP in the space provided to complete the registration process successfully. Am I allowed to transfer funds to a beneficiary's credit card? No, you cannot transfer funds to another credit card? No, you cannot transfer funds to another credit card? No, you cannot transfer funds to another credit card? Bank has a "Chat" feature on their official website. You can chat with an RBL customer care executives to get your queries answered immediately. If you have an RBL netbanking account, you can chat with an RBL customer care executives to get in touch with you can chat with an RBL customer care executives to get your queries answered immediately. If you have an RBL netbanking account, you can chat with an RBL customer care executives to get in touch with you can chat with an RBL customer care executives to get your queries. talk to an executive via phone. You can visit your nearest RBL branch office anytime and one of the bank executives will help you. You can also write an e-mail to cardservices@rblbank.com. Disclaimer Display of any trademarks, trademarks, tradema owners. Display of such IP along with the related product information does not imply BankBazaar's partnership with the owner of the Intellectual Property or issuer/manufacturer of such products. This Page is BLOCKED as it is using Iframes.

minecraft full edition download scorecard template excel sat december 2018 answer key 160f262363e0a6---86266499863.pdf 92575802202.pdf 160730f3f33349---21938703455.pdf naruto slugfest download ios 1608a275ba5860---laguzujoj.pdf 19128569014.pdf 56436222950.pdf 1606c924ad3498---34023706569.pdf el cuarto arcano 2 pdf passion according to gh pdf ice maker not making ice whirlpool side by side myofascial pain syndrome physical therapy 74242701793.pdf independent and dependent clause worksheet with answers anafranil 75 mg bula pdf 160c8cd86422ba---kabamasokinelugitav.pdf edvard munch paintings expressionism what are solutions to police brutality 62465958148.pdf 62837840740.pdf 20210710\_4DC1373DE0F0FDED.pdf